## Unable to launch Outlook addressbook from "New Message"

Symptom

Â

Â Â

## RESOLUTION

To resolve this issue, remove and reinstall the Outlook Address Book. To do this: 1. Start Outlook.

| 2.  | On the <b>Tools</b> menu, click <b>E-mail</b>        |
|-----|------------------------------------------------------|
| 3.  | Accounts.<br>Click View or change existing           |
|     | directories or address books, and<br>then click Next |
| 4   | Click Outlook Address Book and                       |
| 1.  | then click <b>Remove</b> .                           |
| 5.  | Click <b>Yes</b> when you receive the                |
|     | prompt to confirm the removal.                       |
| 6.  | Click Add.                                           |
| 7.  | Click Additional Address Books,                      |
|     | and then click <b>Next</b> .                         |
| 8.  | Click Outlook Address Book, and                      |
|     | then click <b>Next</b> .                             |
| 9.  | Click <b>OK</b> when you receive the                 |
|     | message to restart Outlook.                          |
| 10. | Click Finish.                                        |
| 11. | Click <b>Exit</b> on the <b>File</b> menu to quit    |
|     | Outlook.                                             |
| 12. | Restart Outlook.                                     |
| 13. | In the Folder list, right-click the                  |
|     | folder that you want to use with the                 |
|     | Address Book (for example, right-                    |
|     | click <b>Contacts</b> ), and then click              |
|     | Properties.                                          |
| 14. | Click the Outlook Address Book                       |
|     | tab.                                                 |
| 15. | Click to select the <b>Show this folder</b>          |
|     | as an e-mail Address Book check                      |
|     | box (if it is not already selected),                 |
|     | and then click <b>OK</b> .                           |

Gathered from source: <u>http://support.microsoft.com/kb/319901</u>

Online URL: <u>https://kb.naturalnetworks.com/article.php?id=23</u>